## Informationen anzeigen

| Registerkarte<br>"Tätigkeiten"    | ALT + F9                   | Registerkarte "Historie"     | UMSCHALT +<br>F9          |
|-----------------------------------|----------------------------|------------------------------|---------------------------|
| Firmenliste                       | ALT + F10                  | Mini-Kalender                | F4                        |
| Kontaktdetailansicht              | F11                        | Monatskalender               | STRG + F5                 |
| Kontaktliste                      | F8                         | Registerkarte "Notizen"      | ALT +<br>UMSCHALT +<br>F9 |
| Tageskalender                     | STRG + F4                  | Liste der<br>Verkaufschancen | UMSCHALT +<br>F7          |
| Cockpit                           | STRG + F7                  | Vorheriges Layout            | F6                        |
| Zurück                            | ALT + Pfeil<br>nach links  | Aktualisieren                | F5                        |
| Vor                               | ALT + Pfeil<br>nach rechts | Aufgabenliste                | F7                        |
| Gruppenliste                      | F10                        | Wochenkalender               | F3                        |
| Registerkarte<br>"Gruppen/Firmen" | STRG + F9                  | Arbeitswochenkalender        | STRG + F3                 |

Tipp: Drücken Sie die ESC-Taste, um ein Menü oder Dialogfeld zu schließen, ohne Änderungen zu speichern.

## Hilfe

Video-Tutorials: Klicken Sie im Menü Hilfe auf "Funktionen-Touren".

Hilfe: Klicken Sie in der globalen Symbolleisteauf Hilfethemen.

Kurzeinführung: Klicken Sie im Menü Hilfe unter Online-Handbücher, auf Act! Kurzeinführung für neue Benutzer.

Zugriff auf Kundendienst und technische Unterstützung, Knowledgebase und Links zu Communities: Klicken Sie im Menü Hilfe auf Online-Support, und wählen Sie eine Option aus.

© 2019 Swiftpage ACT! LLC. Alle Rechte vorbehalten. Swiftpage, Act! und die hier erwähnten Swiftpage-Produkt- und Servicenamen sind eingetragene Marken oder Marken von Swiftpage ACT! LLC oder verbundenen Unternehmen.

sw!ftpage

## Kurzanleitung

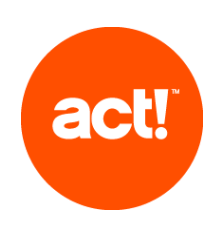

Für Act! Pro und Act! Premium v21.1

| Eigene Informationen hinzufügen (für Detailansichten)                   |   |          |
|-------------------------------------------------------------------------|---|----------|
| Kontakt, Gruppe,<br>Firma oder Verkaufschance hinzufügen                | ð | EINFG    |
| Historien hinzufügen                                                    | 0 | STRG + H |
| Notiz hinzufügen                                                        |   | STRG + N |
| Datei anhängen                                                          | Ņ | STRG + I |
| Verknüpfung zu einer Datei auf der<br>Registerkarte "Historie" anhängen | 1 |          |

| Tätigkeiten und Aufgaben planen |    |                     |
|---------------------------------|----|---------------------|
| Anruf planen                    | e. | STRG + L            |
| Besprechung planen              |    | STRG + M            |
| Erledigung planen               | Ċ  | STRG + T            |
| Ausgewählte Tätigkeit erledigen |    | STRG + D            |
| Tätigkeit neu planen            |    | STRG + UMSCHALT + D |

## Mit Kontakten, Gruppen und Firmen kommunizieren

| E-Mail-Nachricht schreiben                     |   | ALT + I, dann STRG + E |
|------------------------------------------------|---|------------------------|
| E-Marketing-Kampagne senden                    |   | ALT + M, dann STRG + S |
| Briefschreiben                                 | A | ALT + I, dann STRG + L |
| Fax-Deckblatt erstellen                        |   | ALT + I, dann STRG + F |
| Neues Dokument erstellen<br>(Textverarbeitung) |   | ALT + I, dann STRG + N |
| Etiketten und Briefumschläge drucken           |   | ALT + F, dann STRG + P |

Tipp: In der Hilfe finden Sie Tastenkombinationen für alle Bereiche der Anwendung.

| Informationen suche                                                                | n und anzeigen                                                                                                    |
|------------------------------------------------------------------------------------|----------------------------------------------------------------------------------------------------|
| Suchen                                                                             | <ol> <li>Geben Sie den gewünschten Suchbegriff in das<br/>Suchtextfeld ein. Klicken Sie auf Los.</li> <li>Aktivieren oder deaktivieren Sie die Filter Nur<br/>anzeigen und Zuletzt bearbeitet, um die<br/>Suchergebnisse einzugrenzen.</li> <li>Klicken Sie auf den entsprechenden Hyperlink,<br/>um zu einem Eintrag in den Suchergebnissen<br/>zu wechseln.</li> <li>Um eine Suche in den Suchergebnissen zu<br/>erstellen, klicken Sie auf Suche erstellen.</li> </ol>                                                                                                    |
| Mit den Schaltflächen<br>"Zurück" und<br>"Vor" zwischen<br>Ansichten<br>navigieren | <ul> <li>Klicken Sie in der globalen Symbolleiste auf die<br/>Schaltfläche Zurück, um zu früheren Ansichten<br/>zu wechseln.</li> <li>Klicken Sie auf Vorwärts, um danach<br/>angezeigte Ansichten anzuzeigen.</li> <li>Die aktuelle Liste ist in der Ansicht unterstrichen<br/>und fett formatiert.</li> <li>So zeigen Sie eine Liste der zuletzt verwendeten<br/>Ansichten an:</li> <li>Klicken Sie Dropdown-Pfeil der Schaltfläche<br/>Zurück.</li> <li>Wählen Sie einen Eintrag in der Liste aus, um<br/>zu der betreffenden Ansicht zu wechseln.</li> </ul>                                                                                                    |
| Liste mit<br>Favoritenberichten<br>erstellen                                       | <ol> <li>Klicken Sie in der Navigationsleiste auf<br/>Berichte.</li> <li>Aktivieren Sie das Kontrollkästchen<br/>Favoritenberichte neben dem Bericht.</li> </ol>                                                                                                    |
| Historien auf der<br>Historienliste nach Typ<br>filtern                            | <ol> <li>Klicken Sie in der Navigationsleiste auf<br/>Historienliste.</li> <li>Möglichkeiten in der Liste Typen:         <ul> <li>Klicken Sie auf das Pluszeichen, um die<br/>Kategorie zu erweitern, sodass die<br/>zugehörigen Typen angezeigt werden.</li> <li>Deaktivieren Sie das Kontrollkästchen, um<br/>einen Histeorientyp zu entfernen.</li> </ul> </li> <li>Tipp: Durch Deaktivieren der obersten Kategorie<br/>werden alle Typen in der betreffenden Kategorie<br/>deaktiviert.</li> <li>Wählen Sie Keine aus, um alle Typen und<br/>Kategorien zu deaktivieren.</li> <li>Aktivieren Sie ein Kontrollkästchen, um<br/>einzelne Typen auszuwählen.</li> </ol> |

| Informationen suchen und anzeigen                            |                                                                                                    |  |
|--------------------------------------------------------------|----------------------------------------------------------------------------------------------------|--|
|                                                              | <ul> <li>Wählen Sie die oberste Kategorie aus, um alle<br/>Typen in der betreffenden Kategorie<br/>auszuwählen.</li> </ul>                                                                                                    |  |
| Kontakt- und<br>Firmeninformationen<br>im Web suchen         | <ol> <li>Klicken Sie in einer Kontakt- oder<br/>Firmendetailansicht auf die Registerkarte Web-<br/>Info.</li> <li>Wählen Sie in der linken Liste eine Site aus.<br/>Daraufhin wird die zugehörige Webseite im<br/>rechten Bereich angezeigt.</li> </ol>                                                                                                 |  |
| Produktivität mithilfe<br>von "Lösungen<br>suchen"* steigern | <ol> <li>Klicken Sie in der Navigationsleiste auf<br/>Marketplace.</li> <li>Klicken Sie auf eine Lösung, um mehrzu<br/>erfahren.</li> <li>*Internetzugang erforderlich.</li> </ol>                                                                                                    |  |
| Effektiv arbeiten und                                        | Informationen gemeinsam nutzen                                                                                                    |  |
| Kontakt kopieren                                             |                                                                                                    |  |
| Dropdown-Liste<br>einblenden                                 | F2                                                                                                    |  |
| Listendaten nach<br>Excel® exportieren                       | x                                                                                                    |  |
| Notiz für mehrere<br>Kontakte einfügen                       | UMSCHALT + F8, Kontakte auswählen, F9.                                                                                                    |  |
| Datenbank suchen,<br>öffnen und freigeben                    | <ol> <li>Klicken Sie im Menü Datei auf Datenbank<br/>öffnen/freigeben.</li> <li>Wählen Sie eine Datenbank aus, und klicken<br/>Sie auf Datenbank öffnen, um die Datenbank zu<br/>öffnen.</li> <li>Klicken Sie auf Freigeben, um eine Datenbank<br/>gemeinsam zu nutzen*.</li> <li>*Act! Administrator- oder Verwalterrolle<br/>erforderlich.</li> </ol> |  |
| Act! Scratchpad öffnen                                       | 1. Doppelklicken Sie auf die Desktopverknüpfung,<br>oder klicken Sie im Menü Extras auf Act!                                                                                                    |  |

Scratchpad.

und verwenden

| Effektiv arbeiten und                                                   | Informationen gemeinsam nutzen                                                                                                    |
|-------------------------------------------------------------------------|----------------------------------------------------------------------------------------------------|
|                                                                         | <ol> <li>Bewegen Sie den Cursor in eine Zeile, und<br/>beginnen Sie mit der Eingabe. Über die<br/>Schaltflächen können Sie Einträge umordnen,<br/>fett/kursiv formatieren usw.</li> <li>Klicken Sie auf An Act! senden, und wählen Sie<br/>aus, ob eine Notiz, Historie oder Tätigkeit<br/>erstellt werden soll.</li> </ol> |
| Ausgewählte<br>Datensätze drucken                                       | Wählen Sie die Datensätze aus, und klicken Sie dann im Menü Datei auf Schnelldruck ausgewählt.                                                                                                    |
| Intelligente Aufgabe für<br>einen Kontakt<br>ausführen                  | <ol> <li>Klicken Sie im Menü Planen auf Intelligente<br/>Aufgabe ausführen.</li> <li>Wählen Sie eine intelligente Aufgabe aus der<br/>Liste aus.</li> <li>Klicken Sie auf Ausführen.</li> </ol>                                                                                                    |
| Besprechung mit<br>mehreren Kontakte<br>planen (in der<br>Kontaktliste) | UMSCHALT + F8, anschließend: STRG + M                                                                                                    |
| vCard eines Kontakts<br>senden                                          | <ol> <li>Öffnen Sie eine Kontaktdetailansicht, oder<br/>wählen Sie in der Kontaktliste mehrere Kontakte<br/>aus.</li> <li>Klicken Sie im Menü Kontakte auf vCard<br/>senden.</li> </ol>                                                                                                    |
| Kalender mit Outlook®<br>oder Google™<br>synchronisieren                | Klicken Sie im Menü Planen auf Kalender mit<br>Outlook synchronisieren oder Kalender mit Google<br>synchronisieren.                                                                                                    |
| Kontakt mit<br>Firmeninformationen<br>aktualisieren                     | <b>L</b> <sup>0</sup>                                                                                                    |
| Vorherige<br>Kontaktsuche anzeigen<br>(öffnen)                          | <ol> <li>Klicken Sie in der Navigationsleiste auf<br/>Kontakte.</li> <li>Klicken Sie im Menü Suche auf die Option<br/>Vorherige.</li> </ol>                                                                                                    |